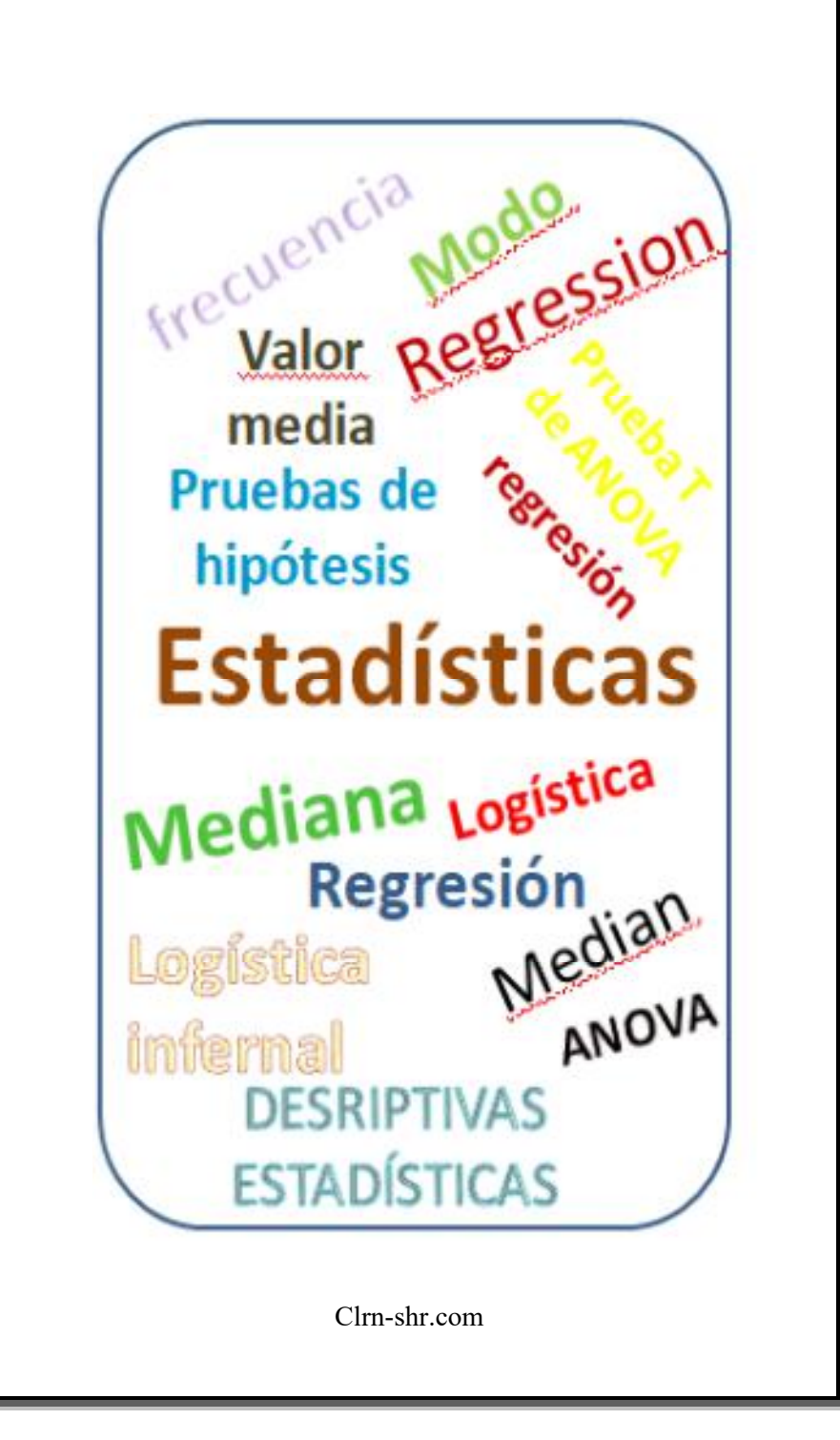

# ESTADÍSTICAS DESRIPTIVAS

# ESTADÍSTICAS DESRIPTIVAS - Explicación

Es una técnica estadística para resumir los datos. El resumen de datos se puede presentar en formato tabular y gráfico, que proporciona información relacionada con los datos. Los datos se pueden presentar de varias maneras mediante el uso de la tendencia central de los datos, frecuencia, dispersión, posición et.al.

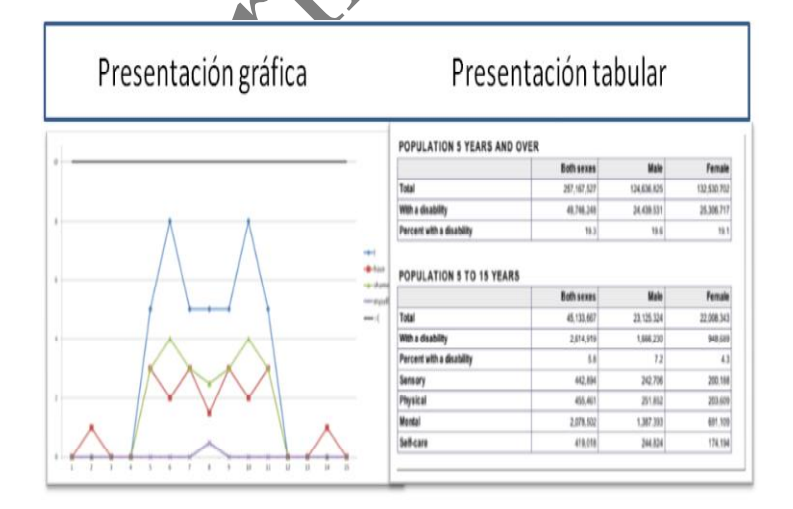

# TIPOS DE ESTADÍSTICAS DISCRIPTIVAS

Esencialmente, podemos aplicar cuatro tipos de estadísticas descriptivas:

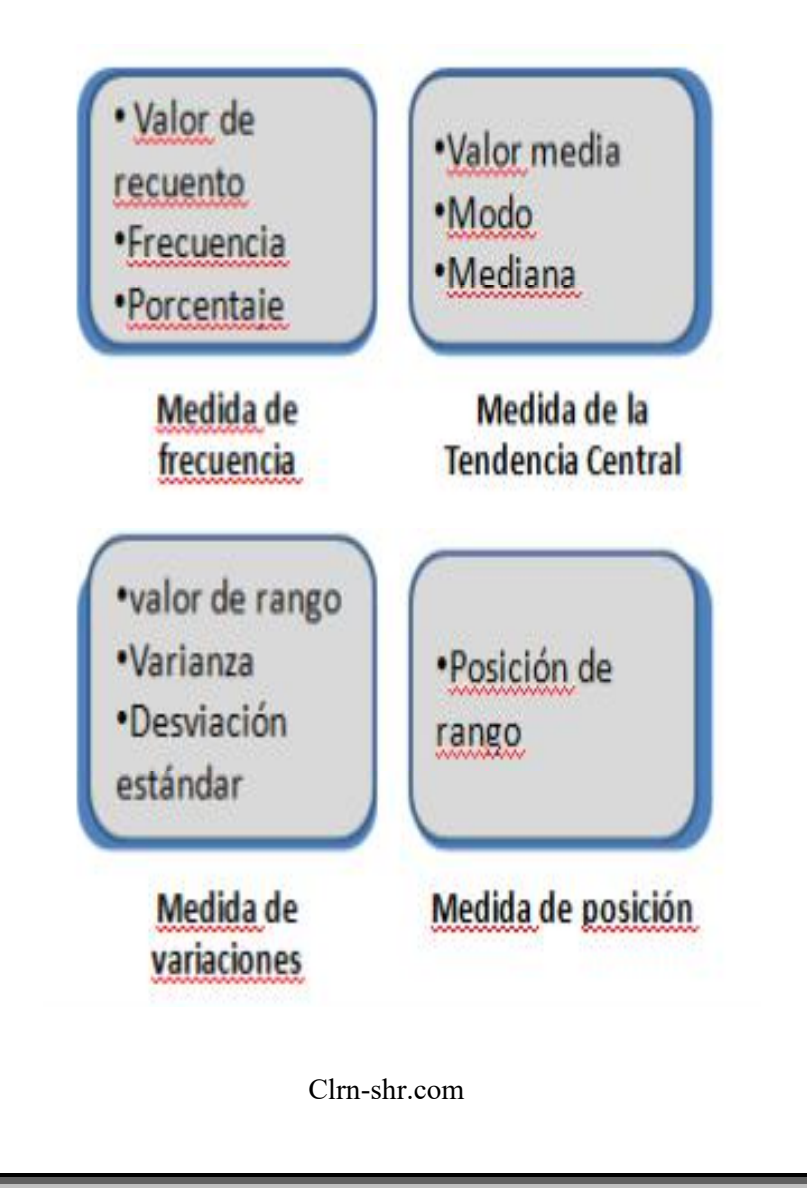

### Medida de frecuencia

Valor de recuento - Se utiliza para totalizar el número de entidades en el intervalo seleccionado.

**Frecuencia** - Se utiliza para contar los valores discretos en el rango seleccionado.

**Porcentaje** - Se utiliza para encontrar el número de categorías en el rango / grupo seleccionado. El porcentaje se calcula tomando la frecuencia en el rango seleccionado.

## Medida de la Tendencia Central

**Valor media**- Suma de los valores seleccionados y dividir por el número total de valores.

**Modo** - El valor que aparece con más frecuencia.

Mediana - valor central del rango de valores seleccionado.

#### Medida de variaciones

valor de rango - Diferencia entre el número más bajo y el más alto del grupo de valores.

Varianza - Medición del spread entre valores de un grupo seleccionado. Es un valor utilizado para indicar qué tan ampliamente se propagan los individuos en un grupo.

**Desviación estándar -** La raíz cuadrada de la varianza es la desviación estándar.

#### Medida de posición

**Posición de rango** - Transformación numérica en la que el número o los valores ordinales se reemplazan por su rango cuando se ordena el grupo de números seleccionado.

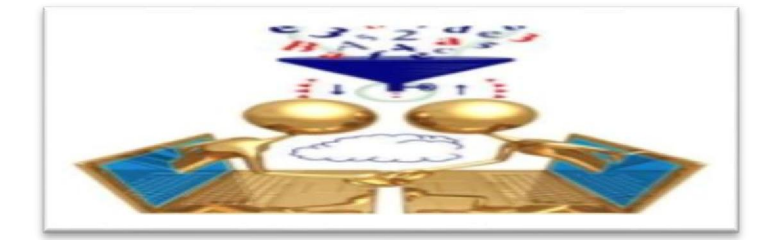

# ESTADÍSTICAS DESCRIPTIVAS EN EXCEL

EXCEL es una de las aplicaciones que ofrece una herramienta de estadísticas descriptivas.

#### Pasos:

 Cree una hoja de cálculo con el contenido como se indica: Nombre/Código del empleado, Salario.

| ■ ■ • • • • • • • •        |                                  |                      |             | Decr     | vintive cheet . | Viernant         | Freel       |                        |                |               |        |           |            | _   | пx     |
|----------------------------|----------------------------------|----------------------|-------------|----------|-----------------|------------------|-------------|------------------------|----------------|---------------|--------|-----------|------------|-----|--------|
| Hone Inset Pagel           | Layout Formulas Dat              | a Review 1           | iew Develop | 8        | apare area      | 11111-1-2-2010   |             |                        |                |               |        |           |            |     | Q. 0 x |
| Calbri                     | • 11 • A 4                       | ≡≡ <mark>≡</mark> ∳. | 📑 Wrap Ter  |          | General         |                  |             |                        | 7              | <b>P X</b>    | Ī      | Σ AutoSum | 7          | }   |        |
| Paste J Format Painter B J | <u>∎</u> · <u>⊕</u> · <u>A</u> · | E 8 8 8 1            | 🗐 🧾 Merge & | Center * | <b>.</b>        | M. L.+<br>6.4 M. | Conditional | Format<br>as Table • S | Cell<br>Miss * | insert Delete | Format | Q Clear   | Sot & Find | lâ. |        |
| Clipboard 🖗                | Font 6                           | Alig                 | nment       | 6        | Number          | G                |             | Styles                 | -              | Gels          |        | E         | Editing    |     |        |
| D5 • (1                    | fx                               |                      |             |          |                 |                  |             |                        |                |               |        |           |            |     | 3      |
| A A                        | В                                | CI                   | ) E         | F        | G               | Н                | 1           | J                      | K              | L             | М      | N         | 0          | р   | Q      |
| 1 Código de empleados      | Salario mensual                  |                      |             |          |                 |                  |             |                        |                |               |        |           |            |     |        |
| 2 ESO1                     | 66194                            |                      |             |          |                 |                  |             |                        |                |               |        |           |            |     |        |
| 3 ES02                     | 45263                            |                      |             |          |                 |                  |             |                        |                |               |        |           |            |     |        |
| 4 ESO3                     | 82140                            |                      |             |          |                 |                  |             |                        |                |               |        |           |            |     |        |
| 5 ESO4                     | 42315                            |                      |             |          |                 |                  |             |                        |                |               |        |           |            |     |        |
| 6 ES05                     | 36241                            |                      |             |          |                 |                  |             |                        |                |               |        |           |            |     |        |
| 7 ES07                     | 56241                            |                      |             |          |                 |                  |             |                        |                |               |        |           |            |     |        |
| 8 ESO8                     | 45781                            |                      |             |          |                 |                  |             |                        |                |               |        |           |            |     |        |
| 9 ES09                     | 42315                            |                      |             |          |                 |                  |             |                        |                |               |        |           |            |     |        |
| io ES10                    | 36241                            |                      |             |          |                 |                  |             |                        |                |               |        |           |            |     |        |
| n ES11                     | 56241                            |                      |             |          |                 |                  |             |                        |                |               |        |           |            |     |        |
| 12 ES12                    | 65487                            |                      |             |          |                 |                  |             |                        |                |               |        |           |            |     |        |
| 13 ES13                    | 74120                            |                      |             |          |                 |                  |             |                        |                |               |        |           |            |     |        |
| 14 ES14                    | 65412                            |                      |             |          |                 |                  |             |                        |                |               |        |           |            |     |        |
| 15 ES15                    | 52170                            |                      |             |          |                 |                  |             |                        |                |               |        |           |            |     |        |
| 16 ES16                    | 32156                            |                      |             |          |                 |                  |             |                        |                |               |        |           |            |     |        |
| 17 ES17                    | 65487                            |                      |             |          |                 |                  |             |                        |                |               |        |           |            |     |        |
| 18 ES18                    | 74120                            |                      |             |          |                 |                  |             |                        |                |               |        |           |            |     |        |
| 19 ES19                    | 65412                            |                      |             |          |                 |                  |             |                        |                |               |        |           |            |     |        |
| 20                         |                                  |                      |             |          |                 |                  |             |                        |                |               |        |           |            |     |        |
| +++ # Sheet4 / Sheet1   Sh | eet2 / Sheet3 🥠                  |                      |             | 1        |                 |                  |             | (                      |                |               | ž      |           |            |     | )      |

 Abra la hoja de Excel y haga clic en el menú DATOS.

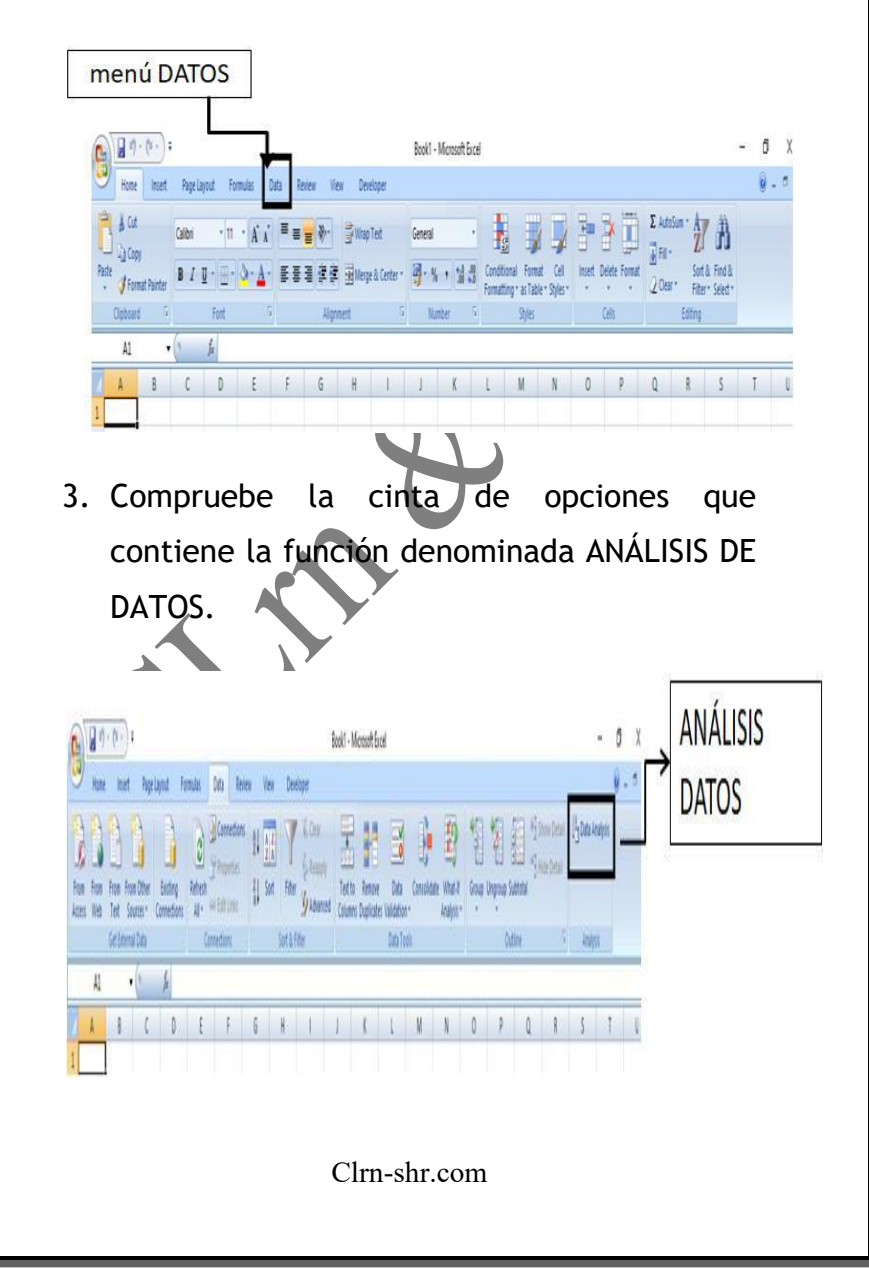

 Haga clic en ANÁLISIS de datos y seleccione la opción Estadísticas descriptivas en el cuadro Herramienta de análisis.

| Home Intert    | Page Layout | Pormulas Del<br>p<br>p<br>parts<br>All' | a Revie<br>onnections<br>roperties<br>dit Lieks<br>trans | 24 25<br>24 Sort                                    | Develo       | ger<br>& Crear<br>& Reappy<br>Advanced<br>er | Test to<br>Column | Remove<br>Duplicates V | Data Cor<br>alidation -<br>Data Toors |                 |
|----------------|-------------|-----------------------------------------|----------------------------------------------------------|-----------------------------------------------------|--------------|----------------------------------------------|-------------------|------------------------|---------------------------------------|-----------------|
| DS •           | (n 16       |                                         |                                                          |                                                     |              |                                              |                   |                        |                                       |                 |
| Código de empl | eador Sala  | sic mensual                             | Data Analy                                               | D aid                                               |              |                                              | 0                 | 7 ×                    |                                       |                 |
| ESO1           | eaces Jan   | 66194                                   | Acadvais T                                               | ools                                                |              |                                              |                   |                        | -                                     |                 |
| E502           |             | 45263                                   | Anova: T                                                 | wo-Factor Wit                                       | hout Replica | ition                                        | -                 | OK                     |                                       |                 |
| ES03           |             | 43203<br>82140                          |                                                          | ce.                                                 |              |                                              | _                 | Cancel                 |                                       |                 |
| ESO4           |             | 42315                                   | Exponen                                                  | tal Smoothing                                       |              |                                              | - 10              | Geb                    |                                       |                 |
| ES05           |             | 36241                                   |                                                          | F-Test Two-Sample for Variances<br>Fourier Analysis |              |                                              |                   |                        |                                       |                 |
| ES07           |             | 56241                                   | Matogram<br>Moving Average                               |                                                     |              |                                              |                   |                        |                                       |                 |
| E\$08          |             | 45781                                   | Random                                                   | Number Gener                                        | abon         |                                              | Ŷ                 |                        |                                       |                 |
| ES09           |             | 42315                                   | 1                                                        |                                                     |              |                                              |                   |                        |                                       |                 |
| ES10           |             | 36241                                   |                                                          |                                                     |              |                                              |                   |                        | _                                     |                 |
| ES11           |             | 56241                                   |                                                          |                                                     |              |                                              |                   |                        |                                       | D FA OD ID TH I |
| ES12           |             | 65487                                   |                                                          |                                                     |              |                                              |                   |                        |                                       | DESCRIPTIVA     |
| ES13           |             | 74120                                   |                                                          |                                                     |              |                                              |                   |                        |                                       |                 |
| ES14           |             | 65412                                   |                                                          |                                                     |              |                                              |                   |                        |                                       |                 |
| ES15           |             | 52170                                   |                                                          |                                                     |              |                                              |                   |                        |                                       |                 |
| ES16           |             | 32156                                   |                                                          |                                                     |              |                                              |                   |                        |                                       |                 |
| ES17           |             | 65487                                   |                                                          |                                                     |              |                                              |                   |                        |                                       |                 |
| ES18           |             | 74120                                   |                                                          |                                                     |              |                                              |                   |                        |                                       |                 |
| ES19           |             | 65412                                   |                                                          |                                                     |              |                                              |                   |                        |                                       |                 |
|                |             |                                         |                                                          |                                                     |              |                                              |                   |                        |                                       |                 |

 Seleccione el rango de entrada de datos de la hoja de trabajo. Por ejemplo- \$B\$1:\$B\$19 es un rango según la hoja que se muestra a continuación.

|    | A                   | B               | Development of the statistics |
|----|---------------------|-----------------|-------------------------------|
| 1  | Código de empleados | Salario mensual | Janut Tanut                   |
| 2  | ESO1                | 66194           | Input Range: \$A\$1:\$8\$19   |
| з  | ES02                | 45263           | Grouped By:  Columns Cancel   |
| 4  | ES03                | 82140           | O Bows Help                   |
| 5  | ESO4                | 42315           | Jabels in First Row           |
| 6  | ES05                | 36241           | Output options                |
| 7  | ES07                | 56241           | O Qutput Range:               |
| 8  | ES08                | 45781           | New Worksheet By:             |
| 9  | ES09                | 42315           | O New Workbook                |
| 10 | ES10                | 36241           | Summary statistics            |
| 11 | ES11                | 56241           | Kth Largest:                  |
| 12 | ES12                | 65487           | Kth Smallest:                 |
| 13 | ES13                | 74120           |                               |
| 14 | ES14                | 65412           |                               |
| 15 | ES15                | 52170           |                               |
| 16 | ES16                | 32156           |                               |
| 17 | ES17                | 65487           |                               |
| 18 | ES18                | 74120           |                               |
| 19 | ES19                | 65412           |                               |

 Asegúrese de que algunas de las opciones han clickeadas en el cuadro de diálogo de estadísticas descriptivas según la imagen que se muestra a continuación.

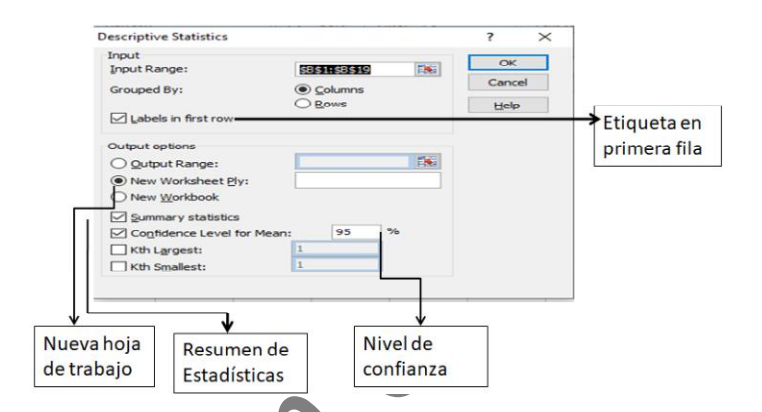

**Etiqueta en primera fila** - Seleccione esta opción para mostrar los encabezados de columna en una hoja de salida.

Nueva hoja de trabajo - Seleccione esta opción para mostrar la salida / resultado en una nueva hoja de trabajo.

**Resumen de Estadísticas** - Seleccione esta opción para mostrar estadísticas, es decir, valor

medio, modo, mediana, desviación estándar, suma, kurtosis, recuento, etc.

**Nivel de confianza**- Muestra que Media está configurada para 90% o 95% según el caso.

7. Como se muestra arriba imagen, Salida opción está seleccionada como Nueva hoja de trabajo , Resultado se mostrará en la nueva hoja de trabajo. Por lo tanto, la salida será-

| Salario mensual                             | <u></u>      |
|---------------------------------------------|--------------|
| Valor medio - Mean                          | 55740.88889  |
| Error estándar - Standard Error             | 3504.564021  |
| Mediana - Median                            | 56241        |
| Modo- Mode                                  | 42315        |
| Desviación estándar - Standard Deviation    | 14868.60591  |
| varianza de muestra- Sample Variance        | 221075441.6  |
| Curtosis-Kurtosis                           | -1,130778853 |
| Asimetría - Skewness                        | 0.012984976  |
| valor de rango- Range                       | 49984        |
| Mínimo- Minimum                             | 32156        |
| Máximo-Maximum                              | 82140        |
| Suma- Sum                                   | 1003336      |
| Valor de recuento- Count                    | 18           |
| nivel de confianza- Confidence Level(95.0%) | 7393.983698  |

| Resultado                                        | Descripción                                                                                                    |
|--------------------------------------------------|----------------------------------------------------------------------------------------------------|
| Valor media-Mean                                 | Muestra la media aritmética de los datos de muestra.                                                                                                  |
| Error estándar-<br>Standard Error                | Muestra el error estándar del conjunto de datos (una medida de<br>la diferencia entre el valor predicho y el valor real).                             |
| Mediana-Median                                   | Muestra el valor central del conjunto de datos (el valor que<br>separa la mitad más grande de los valores de la mitad más<br>pequeña de los valores). |
| Modo - Mode                                      | Muestra el valor más común en el conjunto de datos.                                                                                                   |
| Desviación<br>estándar-<br>Standard<br>Deviation | Muestra la medida de desviación estándar de muestra para el<br>conjunto de datos.                                                                     |
| varianza de<br>muestra-Sample<br>Variance        | Muestra la varianza de muestra para el conjunto de datos (la<br>desviación estándar cuadrada).                                                        |
| Curtosis - Kurtosis                              | Muestra el valor de Curtosis de la distribución.                                                                                                    |

| Resultado                                                | Descripción                                                                                           |  |  |  |
|----------------------------------------------------------|----------------------------------------------------------------------------------------------------|--|--|--|
| Asimetría - Skewness                                     | Muestra la asimetría de la distribución del conjunto de datos.                                        |  |  |  |
| valor de rango - Range                                   | Muestra la diferencia entre los valores más grandes y los más<br>pequeños del conjunto de datos.      |  |  |  |
| Mínimo- Minimum                                          | Muestra el valor más pequeño del conjunto de datos.                                                   |  |  |  |
| Máximo- Maximum                                          | Muestra el valor más grande del conjunto de datos.                                                    |  |  |  |
| Suma- Sum                                                | Agrega todos los valores del conjunto de datos para calcular la suma.                                 |  |  |  |
| Valor de recuento-<br>Count                              | Cuenta el número de valores de un conjunto de datos.                                                  |  |  |  |
| Mayor-Largest(X)                                         | Muestra el valor X más grande del conjunto de datos.                                                  |  |  |  |
| Menor- Smallest(X)                                       | Muestra el valor X más pequeño del conjunto de datos.                                                 |  |  |  |
| nivel de confianza-<br>Confidence Level(X)<br>Percentage | Muestra el nivel de confianza en un porcentaje determinado<br>para los valores del conjunto de datos. |  |  |  |

Es difícil explicar los datos sin procesar. Las estadísticas descriptivas permiten los datos de una forma significativa, que se puede interpretar fácilmente la conclusión de los mismos.

Es una etapa muy básica de la información de datos que ayuda a entender lo que ha sucedido? Significado: impacto pasado e influencia futura. Por ejemplo, datos empresariales relacionados con finanzas, operaciones, ventas, inventario, producción para obtener una vista histórica de la formulación de estrategias, informes, etc.

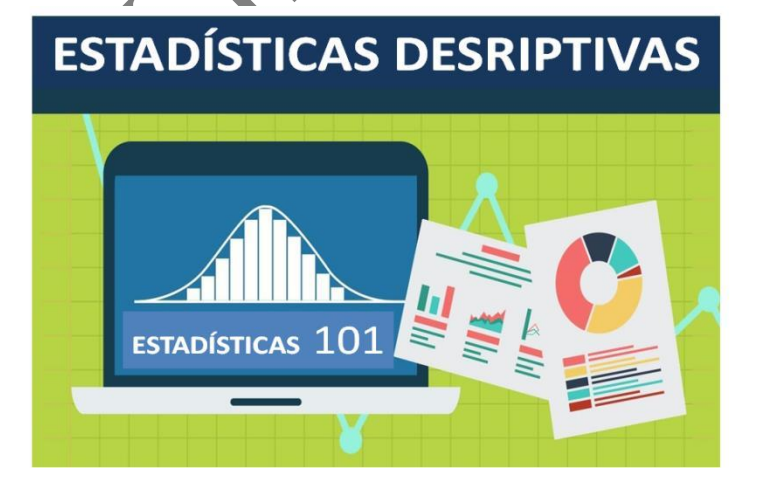

# Evalúe su aprendizaje

- 1. Qué entiendes por estadísticas descriptivas?
- 2. Discuta el tipo de estadísticas descriptivas.
- 3. Recopile y resuma datos utilizando la herramienta Excel:
  - Analizar los datos de rendimiento de cada jugador de varios equipos de la Premier League de la India (IPL).
  - Analizar los datos de precios de patrulla de tres meses.
  - Analizar los datos del extracto de la tarjeta de crédito de seis meses.

Interprete las dimensiones de datos con sus propias palabras.

| NOTES        |  |
|--------------|--|
|              |  |
|              |  |
|              |  |
|              |  |
|              |  |
|              |  |
|              |  |
|              |  |
|              |  |
|              |  |
|              |  |
|              |  |
|              |  |
|              |  |
|              |  |
| Y.           |  |
|              |  |
|              |  |
|              |  |
|              |  |
|              |  |
|              |  |
|              |  |
|              |  |
|              |  |
|              |  |
|              |  |
|              |  |
|              |  |
|              |  |
|              |  |
|              |  |
|              |  |
|              |  |
|              |  |
|              |  |
|              |  |
|              |  |
|              |  |
| Clrn shr.com |  |
|              |  |
|              |  |

| NOTES                                                                        |
|------------------------------------------------------------------------------|
|                                                                              |
|                                                                              |
|                                                                              |
|                                                                              |
|                                                                              |
|                                                                              |
|                                                                              |
|                                                                              |
| Learning Modules in English, Chinese ,<br>Japanese, German, French, Spanish. |
| Visit at : <u>www.clrn-shr.com</u>                                           |
| Or                                                                           |
| Email : clrnandshr@gmail.com                                                 |
|                                                                              |
|                                                                              |
|                                                                              |
|                                                                              |
|                                                                              |
|                                                                              |
|                                                                              |
|                                                                              |
|                                                                              |
|                                                                              |
|                                                                              |
| Clrn-shr.com                                                                 |